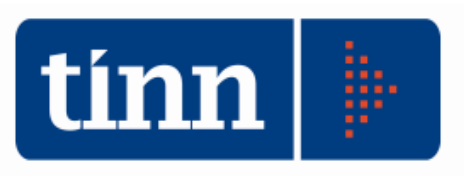

## **SPESOMETRO**

## Scheda informativa tratta dal sito dell'Agenzia delle Entrate

"L'articolo 21 del dl 78/2010 (poi modificato dall'articolo 2 comma 6 del Dl 16/2012) ha introdotto l'obbligo di comunicare all'Agenzia delle Entrate le operazioni rilevanti ai fini Iva ("spesometro").

Nella sua prima versione, la normativa prescriveva, per i soggetti Iva, la comunicazione delle cessioni di beni e delle prestazioni di servizi, rese e ricevute, di valore pari o superiore ai 3.000 euro, al netto dell'imposta sul valore aggiunto, per le operazioni documentate da fattura, oppure di 3.600 euro, comprensivi d'Iva, relativamente alle operazioni non documentate da fattura.

Successivamente, per le operazioni effettuate dal 1° gennaio 2012 la comunicazione è stata prevista per tutte le operazioni fatturate, con il solo limite di 3.600 per le operazioni per le quali non c'è obbligo di emissione della fattura.

Le regole per la comunicazione delle operazioni relative alle annualità precedenti al 2012 sono contenute nel provvedimento del direttore dell'Agenzia delle Entrate del 22 dicembre 2010...."

 $\label{eq:http://www.agenziaentrate.gov.it/wps/content/Nsilib/Nsi/Home/CosaDeviFare/ComunicareDati/operazioni+rilevanti+fini+Iva/Scheda+informativa+Comunicazione+operazioni+Iva/$ 

## **ISTRUZIONI OPERATIVE**

Al fine di estrarre i dati del 2014 effettuare l'accesso con **Esercizio 2014.** 

L'applicazione è presente nel modulo denominato IVA come sotto individuato

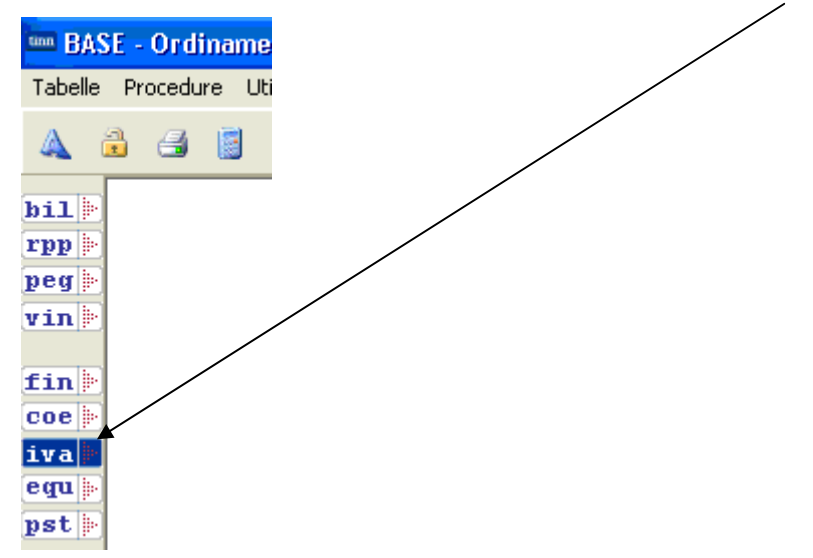

È stata realizzata una applicazione al fine di ottemperare alle disposizioni legislative richiamate nella scheda informativa dell'Agenzia delle Entrate relative al cosi detto "SPESOMETRO"

| ema Stampe IVA                                                    | Spesometro Se                                                                        | rvizio Finestre Aiuto                                                                          |                                                                                                |
|-------------------------------------------------------------------|--------------------------------------------------------------------------------------|------------------------------------------------------------------------------------------------|------------------------------------------------------------------------------------------------|
| 3                                                                 | Estrazione                                                                           |                                                                                                |                                                                                                |
| Esercizio: 2014 - S                                               | pesometro - Estraz                                                                   | ione dati                                                                                      |                                                                                                |
|                                                                   |                                                                                      |                                                                                                | 🛅 Esc                                                                                          |
| Estrazione                                                        | dati Spesom                                                                          | etro Esercizio 20                                                                              | 14                                                                                             |
| Verranno estrattiida<br>N.B.: Non sonoi<br>Talivocid<br>programma | ati ANNUALI relativi a<br>ncluse nella comu<br>evono essere invi<br>per la comunicaz | allo spesometro.<br>unicazione le operazioni<br>iate mensilmente o trime:<br>zione polivamente | di BLACK LIST e gli acquisti da San Marino.<br>stralmente all'agenzia delle entrate tramite il |
| Codice Fiscale ENT                                                | E Partita IVA F                                                                      |                                                                                                |                                                                                                |
|                                                                   |                                                                                      |                                                                                                | $\setminus$                                                                                    |
| N. Telefono                                                       | N. FAX                                                                               | Indirizzo e-mail                                                                               |                                                                                                |
| Codice Attività (dev'<br>841110 @]<br>Chi effettua l'invio        | essere uno di quelli p                                                               | revisti dalla codifica ATECO ;<br>Codice fiscale Intermediario                                 | 2007)<br>N. Iscr. CAF Data impegno trasmissione                                                |
| Un intermediario                                                  | •                                                                                    | 00892040676                                                                                    | 0 28/03/2015 🔢                                                                                 |
|                                                                   |                                                                                      |                                                                                                |                                                                                                |
| C. J                                                              | ata an Indonetica ata                                                                | and della sector tata an                                                                       |                                                                                                |
| Creditore riferito all'e                                          | nte per l'identificazior                                                             | ne delle autofatture                                                                           |                                                                                                |
| Creditore riferito all'e                                          | nte per l'identificazior                                                             | ne delle autofatture                                                                           | 9                                                                                              |

Utilizzare la voce di menù Spesometro per attivare l'applicazione "Estrazione".

Viene attivata la maschera video con i dati:

Inserire:

- 1) Codice Fiscale e P.IVA dell'ENTE già compilati (prelevati dalla tabella Dati Generali)
- 2) Numero di telefono, FAX e la e-mail dell"ENTE
- 3) Il codice ATECO (per gli enti locali 841110)
- 4) Indicare se chi effettua l'invio è a) il contribuente; b) Un intermediario. In questo secondo caso indicare il CF dell'intermediario, il numero di iscrizione CAF e la data impegno trasmissione
- 5) Nel caso l'ente abbia emesso auto fatture indicare il codice utilizzato dall'ente come creditore di se stesso

Dopo avere riempito la maschera procedere con il tasto "Avanti" e se avete già fatto un invio il programma vi chiederà se recuperare i dati già inviati.

| tin | Esercizio:                                                                                                    | 2012 -      | Spesometro - Estrazione dati                                  | X    |
|-----|----------------------------------------------------------------------------------------------------|-------------|---------------------------------------------------------------|------|
|     |                                                                                                    |             |                                                               | Isci |
|     | Selezior                                                                                                    | ne sez      | zionali relativi ad attività non istituzionali da trasmettere |      |
|     | Trasmetti                                                                                                    | Sezione     | Descrizione                                                   | ^    |
|     |                                                                                                    | А           | ASILO NIDO                                                    |      |
|     | ✓                                                                                                    | С           | COLONIA                                                       |      |
|     | ✓                                                                                                    | F           | DEPURAZIONE E FOGNE                                           |      |
|     | ✓                                                                                                    | G           | GAS                                                           |      |
|     | ✓                                                                                                    | Н           | FARMACIA                                                      |      |
|     | ✓                                                                                                    | I           | IMP.SPORT./ILL. VOT./CESS. AREE                               |      |
|     | <ul> <li>Image: A set of the set of the</li></ul> | М           | MATTATOIO                                                     |      |
|     |                                                                                                    | 0           | TEATRO                                                        | _    |
|     |                                                                                                    | Р           | PUBBLICITA'                                                   |      |
|     |                                                                                                    | R           | RIFIUTI SOLIDI                                                |      |
|     |                                                                                                    | S           | REFEZIONE SCOLASTICA                                          |      |
|     |                                                                                                    | Т           | TRASPORTO SCOLASTICO                                          |      |
|     |                                                                                                    | Z           | SOGGIORNO ANZIANI                                             |      |
| Þ   |                                                                                                    | ZZ          | GENERICO                                                      |      |
|     |                                                                                                    |             |                                                               | ~    |
| s   | elezione sezio                                                                                                    | nali da tra | ismettere 📀 Indietro 🖉 Avanti 🌚 🚈 Esc                         | egui |

Viene presentato l'elenco di tutti i sezionali IVA definiti dall'ente (nella maschera un elenco a titolo esemplificativo).

Selezionare le sezioni soggette alla registrazione iva relative ad attività non istituzionali

Procedere con "Avanti"

| 🚥 Esercizio: 2012 - Spesometro - Estrazione d                   | lati          |          |                   |             |        | ×        |
|-----------------------------------------------------------------|---------------|----------|-------------------|-------------|--------|----------|
|                                                                 |               |          |                   |             | 1 E    | sci      |
| Creditori coinvolti nella comunicazi                            | one           |          |                   |             |        |          |
| Solo creditodi senza codice fiscale e partita IVA               | 🔘 Tutti       | i credit | ori               |             |        |          |
| E' possibile modificare direttamente da qui la partita iva e il | codice fiscal | e del c  | reditore/debitore |             |        |          |
| Codice Ragione Sociale                                          | Personalità   | Prov.    | Codice Fiscale    | Partita IVA |        | <u>^</u> |
| 244 PROJECT                                                     | G             | RM       |                   |             |        |          |
|                                                                 |               |          |                   |             | >      |          |
| Creditori coinvolti nella comunicazione                         |               |          | ( Indietro        | Avanti 🕲    | 🚈 Esec | aui I    |

Viene mostrato l'elenco dei creditori coinvolti nell'estrazione con i relativi CF o Piva. Se mancanti completamente viene visualizzato in rosso la riga corrispondente. È possibile integrare in questa fase il dato mancante (CF e/o PIVA) che verrà automaticamente salvato sull'anagrafica del soggetto creditore/debitore.

Procedere con "Avanti" per il passo successivo.

| 🎟 Esercizio: 2012 - Spesometro - Estrazione dati                                 |         |             |             |               |        |   |                |             |              |
|----------------------------------------------------------------------------------|---------|-------------|-------------|---------------|--------|---|----------------|-------------|--------------|
|                                                                                  |         |             |             |               |        |   |                | -           | <u>E</u> sci |
| Quadro da visualizzare NR - Note credito ricevute 💉 🖼 Esporta                    |         |             |             |               |        |   |                | orta        |              |
| H                                                                                | 4       | F           | H           | +             | -      | - | et :           | X           | <u>د</u>     |
| D. Fattura                                                                       | Data re | eg, fattura | Descrizione |               |        |   | Tot. documento | Imponibile  | In 木         |
| 27/08/2009                                                                       | 21/12/  | /2012       | STORNO P    | ARZIALE       |        |   | € 1.735,20     | € 1.446,00  | )            |
| ▶ 01/04/2011                                                                     | D6/04/  | /2012       | NOTA DI C   | REDITO SU F   | ATT    |   | € 374.40       | € 312,0     |              |
| 28/04/2011                                                                       | 05/04/  | /2012       | NOTA DI CI  | REDITO        |        |   | € 1.500,00     | € 1.250,00  | )            |
| 25/05/2011                                                                       | 21/08/  | /2012       | FORN. V.    | 0101010101010 |        |   | € 62,59        | € 52,10     | 6            |
| 17/06/2011                                                                       | 04/04/  | /2012       | NOTA DI CI  | REDITO        |        |   | € 24,00        | € 20,00     | )            |
| 31/07/2011                                                                       | 06/04/  | /2012       | NOTA DI CI  | REDITO        |        |   | € 5.214,00     | € 4.345,00  | )            |
| 16/08/2011                                                                       | 22/08/  | /2012       | FORN, VIA   |               |        |   | € 88,86        | € 74,0      | 5            |
| 24/08/2011                                                                       | 21/08/  | /2012       | NOTA DI CI  | REDITO X FC   | IBN.V. |   | € 16.361,30    | € 13.634,42 | 2            |
| 13/09/2011                                                                       | 27/03/  | /2012       | NOTA DI CI  | REDITO        |        |   | € 2.620,80     | € 2.184,00  | )            |
| 15/09/2011                                                                       | 21/08/  | /2012       | FORN.GIU/   | 2011          |        |   | € 5,56         | € 5,0!      | 5            |
| 15/09/2011                                                                       | 22/08/  | /2012       | FORN, VIA   |               |        |   | € 5,22         | € 4,3!      | 5            |
| 24/10/2011                                                                       | 22/08/  | /2012       | FORN, VIA   | FORN. VIA     |        |   | € 182,75       | € 152,29    | 9            |
| 24/10/2011                                                                       | 22/08/  | /2012       | FORN, VIA   | FORN. VIA     |        |   | € 10,65        | -€ 9,68     | 3            |
| 24/10/2011                                                                       | 22/08/  | /2012       | FORN, VIA   | FORN. VIA     |        |   | € 5,56         | € 5,0       | 5            |
| 24/10/2011                                                                       | 22/08/  | /2012       | FORN, VIA   |               |        |   | € 338,62       | € 282,18    | 3 🗸          |
| <                                                                                | 1       |             |             |               |        |   | r alt          |             | >            |
| Obbligatorio inserire Pl                                                         |         |             |             |               |        |   |                |             |              |
| Visualizzazione delle fatture che verranno estratte 💿 Indietro Avanti 💿 🚈 Esegui |         |             |             |               |        |   |                |             |              |

Viene mostrato l'elenco delle fatture da inviare suddivise per quadro. Le righe con errori formali che verranno bloccati dal software di controllo dell'Agenzia delle entrate vengono segnalate in rosso e in basso viene specificata la descrizione dell'errore.

E' possibile modificare le informazioni visualizzate, cancellare o aggiungere nuove righe. Le modifiche effettuate non hanno effetti sulle fatture registrate in contabilità, ma verranno comunque storicizzate per invii successivi.

I quadri gestiti per la comunicazione analitica sono i seguenti:

**FE** - Fatture emesse e Documenti riepilogativi (i doc. riepilogativi sono i corrispettivi registrati in contabilità con debitore = 99999);

FR - Fatture ricevute e Documenti riepilogativi;

- **NE** Note di variazione emesse;
- **NR** Note di variazioni ricevute;
- **DF** Operazioni senza fattura;
- FN Operazioni con soggetti non residenti (Operazioni attive);
- SE Acquisti di servizi da non residenti;

N.B.: La comunicazione delle operazioni di BLACK LIST e gli acquisti da San Marino non sono gestiti da questa procedura. Tali comunicazioni devono essere inviate mensilmente o trimestralmente tramite il programma di comunicazione polivalente messo a disposizione dall'agenzia delle entrate.

Procedendo con "Avanti" vengono segnalati eventuali errori ancora presenti e viene chiesto se si vuole comunque proseguire. Se si decide comunque di proseguire si arriva alla seguente

## maschera di riepilogo

| 🚥 Esercizio: 2012 - Speso                                                                                                    | metro - Estrazione dati                                                                                                    |                                                                                                    |                                                                                                    |
|----------------------------------------------------------------------------------------------------|----------------------------------------------------------------------------------------------------|----------------------------------------------------------------------------------------------------|----------------------------------------------------------------------------------------------------|
|                                                                                                    |                                                                                                    |                                                                                                    | 🛅 <u>E</u> sci                                                                                                 |
| Premendo esegui verrà g<br>In particolare verranno ge<br>- Quadro FE relativo alle fa<br>- Quadro FR relativo alle f<br>- Quadro NE relativo alle r<br>- Quadro NR relativo alle r<br>- Quadro DF relativo ad o<br>- Quadro FN relativo a fatt<br>- Quadro SE relativo a fatt | enerato il file per la comunicazione dell<br>nerati i seguenti quadri:<br>atture di vendita con debitore residente<br>atture di Acquisto con creditore residen<br>note credito emesse con debitore resid<br>note credito ricevute con creditore resid<br>perazioni senza fatture di importo pari o<br>ure di vendita con debitore non residen<br>ure di acquisto con creditore non reside | le informazioni relative al<br>e nel territorio italiano<br>nte nel territorio italiano<br>dente nel territorio italiano<br>dente nel territorio italiano<br>o superiore a 3.600,00 €<br>nte nel territorio italiano<br>ente nel territorio italiano | lo spesometro.<br>626 righe<br>1058 righe<br>0 righe<br>0 righe<br>0 righe<br>0 righe<br>0 righe<br>1684 righe |
| Tipo di comunicazione<br>O Ordinaria<br>Sostitutiva<br>Annullamento                                                                                                    | Dati per l'identificazione dei dati da sostituire o<br>N° protocollo comunicazione<br>N° protocollo documento                                                                                                    | annullare                                                                                                    |                                                                                                    |
| Generazione dei dati                                                                                                    |                                                                                                    | 🚯 Indietro 🛛 Avanti 🚱                                                                                                    | 🛃 Esegui                                                                                                    |

Da questa maschera è possibile generare il file nel formato richiesto per tipo di comunicazione che può essere:

- a) Ordinaria
- b) Sostitutiva
- c) Di annullamento

In caso di sostituzione o annullamento bisogna indicare i numeri di protocollo e comunicazione assegnati dall'agenzia dell'entrate dopo l'invio ordinario.

Con "Esegui" si procede al salvataggio dei dati e alla generazione del file con estensione nsp che dovrà essere controllato, validato e inviato tramite il software "Entratel" dell'Agenzia delle Entrate. Per maggiori dettagli su controlli e invio consultare <u>http://www.agenziaentrate.gov.it/wps/content/Nsilib/Nsi/Home/CosaDeviFare/ComunicareDati/operazioni+rilevanti+</u> <u>fini+Iva/Compilazione+e+invio/Procedura+spesometro/</u>